# 在Catalyst 5500/5000和6500/6000系列交換機上 配置ISL中繼

## 目錄

 簡介

 必要條件

 需求

 採用元件

 慣例

 建立交換機到交換機ISL中繼

 工作

 CatOS的分步說明

 對結果進行故障排除

 Cisco IOS軟體的分步說明

 對結果進行故障排除

 相關資訊

## <u>簡介</u>

本文說明如何建立交換器到交換器間連結(ISL)主幹。中繼埠使交換機之間的連線能夠傳輸來自多個 VLAN的流量。如果未啟用中繼,則連線兩台交換機的鏈路僅傳輸來自您在埠上配置的VLAN的流量 。在只有一個VLAN(廣播域)的簡單交換網路中,中繼不是必需的。在大多數LAN中,一小部分 流量由管理網路的特殊協定組成。(例如Cisco Discovery Protocol [CDP]、VLAN Trunk Protocol [VTP]、Dynamic Trunk Protocol [DTP]、生成樹協定[STP]和埠聚合協定[PAgP]。)當您直接對交 換機執行ping或建立Telnet時,也會使用管理VLAN。(如果使用Catalyst OS [CatOS],則在配置 sc0介面時定義交換機的VLAN和IP地址。本檔案的<u>CatOS逐步說明</u>一節說明此程式。)在多VLAN環 境中,許多網路管理員提倡將此管理流量限制到單個VLAN。VLAN通常是VLAN 1。然後,管理員 將使用者流量配置為在該預設VLAN以外的VLAN中流動。ISL(思科專有協定)是乙太網的兩個可 能中繼協定之一。另一個協定是IEEE 802.1Q標準。

本文說明在Catalyst 5500/5000和Catalyst 6500/6000系列交換器之間設定ISL主幹的程式。 CatOS設定適用於Catalyst 5500/5000和6500/6000系列交換器。但是您只能將Cisco IOS®軟體組態 套用到Catalyst 6500/6000系列交換器。

## 必要條件

### <u>需求</u>

本文件沒有特定先決條件。

### <u>採用元件</u>

本文中的資訊係根據以下軟體和硬體版本:

- •至少一個終端。
- 至少一根適用於交換器中Supervisor Engine的主控台纜線。(如需詳細資訊,請參閱<u>將終端機連</u> <u>線到Catalyst交換器上的主控台連線埠</u>的檔案。)
- 在實驗1環境中,兩部Catalyst 5500/5000或Catalyst 6500/6000交換器(執行CatOS)或兩部 Catalyst 6500/6000交換器(執行Cisco IOS軟體),且已清除設定<sup>2</sup>。
- •兩個能夠支援ISL的乙太網介面。
- •一根10BASE-T交叉電纜。

<sup>1</sup>本檔案中的資訊是根據特定實驗室環境內的裝置所建立。文中使用到的所有裝置皆從已清除(預設 )的組態來啟動。如果您的網路正在作用,請確保您已瞭解任何指令可能造成的影響。

<sup>2</sup>對於CatOS,發出**clear config all<sup>命令可確保</sup>存在預設配置。若是Cisco IOS軟體,write erase**指令會 清除組態。

#### <u>慣例</u>

如需文件慣例的詳細資訊,請參閱思科技術提示慣例。

## 建立交換機到交換機ISL中繼

此拓撲中的交換器A和B代表執行CatOS的兩台Catalyst 5500/5000交換器,或執行Cisco IOS軟體的 2台Catalyst 6500/6000交換器。

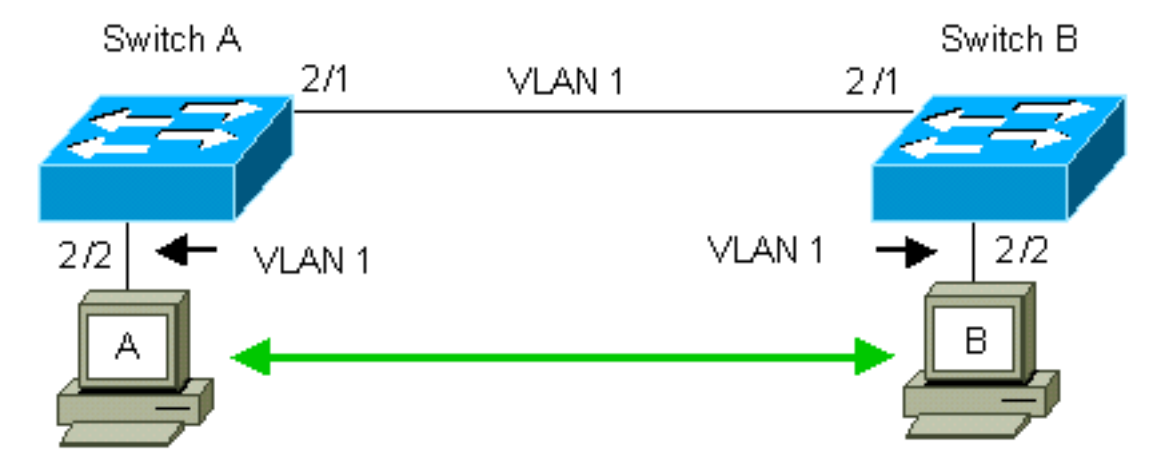

交換器A和B預設在VLAN 1中具有2/1連線埠。此設定允許來自VLAN 1中其他連線埠的流量在交換 器之間流動,而無需設定主干連線。對「管理VLAN」的引用適用於VLAN 1。

**注意:**VLAN 1是所有型別乙太網介面的預設VLAN,也是FDDI。VLAN 1也是管理介面(sc0)的預設 VLAN。

在下面的示例中,您已在VLAN 2中的兩台交換機上配置埠2/2。來自已連線到VLAN 2中埠的裝置的 流量不會通過交換機之間的鏈路傳輸。因此,PC A和B無法通訊。

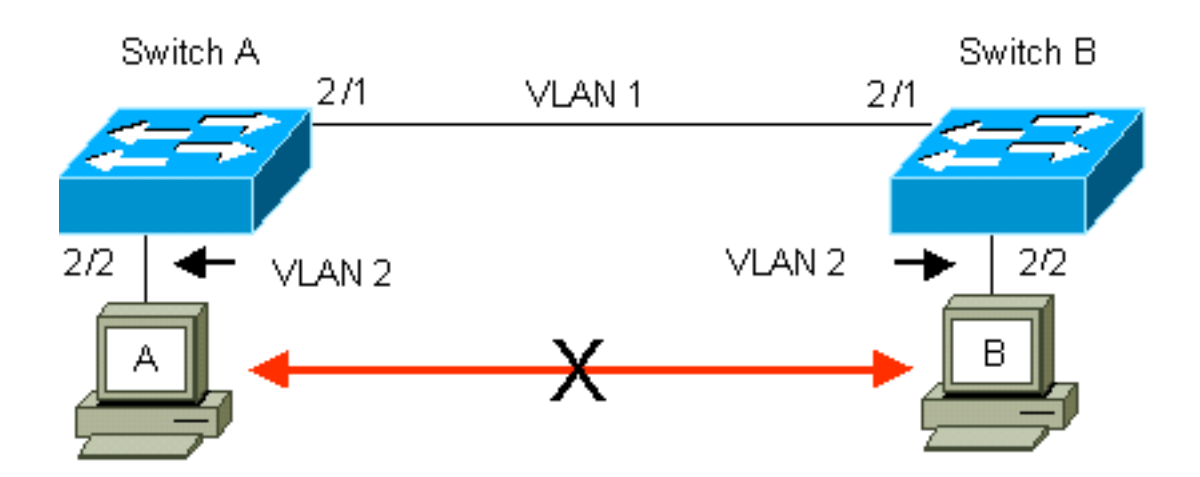

解決方案是在交換機A和B之間的鏈路上啟用ISL中繼。在傳輸(多路複用)到中繼鏈路的過程中 ,中繼會將VLAN報頭新增到每個幀。這種增加允許鏈路另一端的交換機對幀進行多路複用;交換 機然後將幀轉發到相應的VLAN埠。

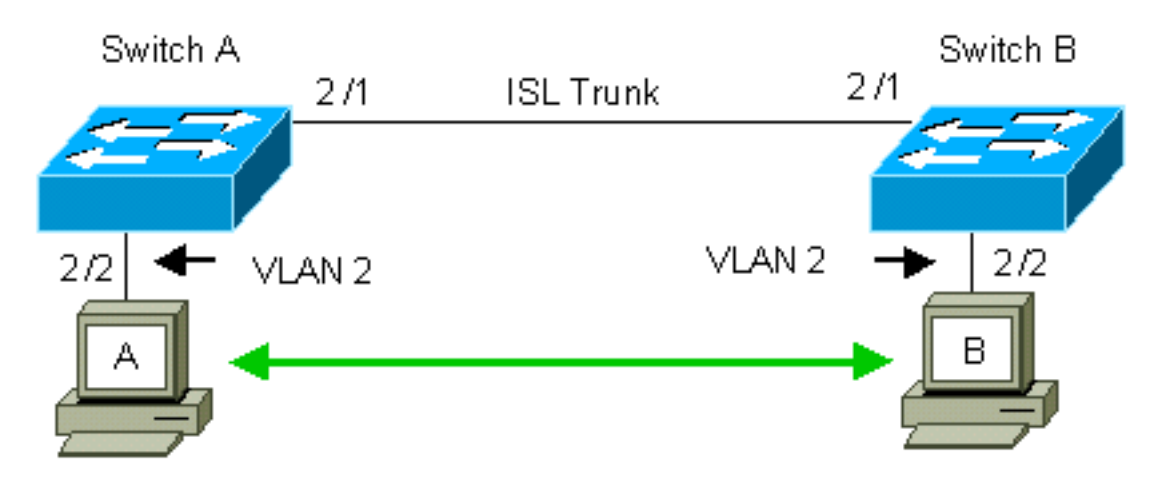

### <u>エ作</u>

以下步驟將指導您完成此配置:

- 1. 將終端機連線到交換器。
- 2. 檢驗埠上的ISL支援。
- 3. 連線交換機。
- 4. 確認連線埠是否正常運作。
- 5. 為管理埠分配IP地址。
- 6. 檢驗交換機是否未通過鏈路建立中繼。
- 7. 從交換機對交換機執行ping操作。
- 8. 在每台交換機中建立VLAN 2。
- 9. 將管理介面(sc0)移動到VLAN 2(對於CatOS)。
- 10. 確認無法從交換器對交換器執行ping。
- 11. 在每台交換機上配置相同的VTP域名。
- 12. 在交換機之間啟用中繼。
- 13. 檢驗交換機是否通過鏈路建立中繼。
- 14. 從交換機對交換機執行ping操作。

## CatOS的分步說明

- 將終端連線到交換機的控制檯埠。如需詳細資訊,請參閱以下檔案:<u>將終端機連接至 Catalyst</u> <u>交換器的主控台連接埠</u>
- 2. 確保您決定使用的埠支援ISL中繼。有幾種型別的乙太網介面支援ISL中繼。10BASE-T(通用乙太網)埠不支援中繼,而大多數100BASE-T(快速乙太網)埠支援中繼。發出show port capabilities module\_number 兩台交換器上的| module\_number/port\_number 命令,以確定使用的連線埠是否支援ISL。附註: 在本例中,命令指定埠指示符2/1。這將限制對直接適用的資訊的響應。

| cat5000> (enable) show p | ort capabilities 2/1                      |
|--------------------------|-------------------------------------------|
| Model                    | WS-X5234                                  |
| Port                     | 2/1                                       |
| Туре                     | 10/100BaseTX                              |
| Speed                    | auto,10,100                               |
| Duplex                   | half,full                                 |
| Trunk encap type         | 802.1Q, <b>ISL</b>                        |
| Trunk mode               | on,off,desirable,auto,nonegotiate         |
| Channel                  | 2/1-2,2/1-4                               |
| Broadcast suppression    | percentage(0-100)                         |
| Flow control             | <pre>receive-(off,on),send-(off,on)</pre> |
| Security                 | yes                                       |
| Membership               | static,dynamic                            |
| Fast start               | yes                                       |
| QOS scheduling           | <pre>rx-(none),TX(lq4t)</pre>             |
| COs rewrite              | yes                                       |
| ToS rewrite              | IP-Precedence                             |
| Rewrite                  | yes                                       |
| UDLD                     | yes                                       |
| AuxiliaryVlan            | 11000,10254094,untagged,dot1p,none        |
| SPAN                     | source,destination                        |

- 使用乙太網路交叉纜線將兩個交換器連線埠連線在一起。在本範例中,交換器A 2/1連線埠連線到交換器B 2/1連線埠。
- 4. 若要確認連線埠是否正常運作,請在交換器A上發出show port 2/1命令。

| Switch | n-A> (enable) <b>show j</b> | port 2/1  |      |        |        |       |              |
|--------|-----------------------------|-----------|------|--------|--------|-------|--------------|
| Port   | Name                        | Status    | VLAN | Level  | Duplex | Speed | Туре         |
| 2/1    |                             | connected | 1    | normal | a-full | a-100 | 10/100BaseTX |

Switch-A> (enable)

 5. 在交換器A上發出set interface sc0 172.16.84.17 255.255.255.0 172.16.84.255命令,在交換器B上發出set interface sc0 172.16.84.18 255.255.255.0 172.16.84.255命令。這些命令將同 一子網的IP地址分配給兩台交換機上的管理埠。您可能還需要在命令中指定sc0的VLAN(管理 VLAN)。如果VLAN與預設VLAN(VLAN 1)不同,則包括此VLAN。 Switch-> (enable) set interface sc0 172.16.84.17 255.255.255.0 172.16.84.255 Interface sc0 IP address, netmask, and broadcast set.

Switch-A> (enable)

如果您的Cisco裝置具有**show interfaces**命令的輸出,可以使用<u>Output Interfaces Tool</u> (僅限<u>註</u> 冊客戶)顯示潛在問題和修正程式。

6. 要驗證交換機A和B之間的鏈路是否處於中繼狀態,請在交換機A上發出show trunk 2/1命令。

| Switch-A> | > (enable) <b>sh</b> a | ow trunk 2/1  |                |             |
|-----------|------------------------|---------------|----------------|-------------|
| Port      | Mode                   | Encapsulation | Status         | Native VLAN |
|           |                        |               |                |             |
| 2/1       | auto                   | isl           | not-trunking 1 |             |

Port VLANs allowed on trunk

 2/1
 1-1005

 Port
 VLANs allowed and active in management domain

 2/1
 1

 Port
 VLANs in spanning tree forwarding state and not pruned

 2/1
 1

Switch-A> (enable)

註:此輸出中的術語<sub>Native VLAN</sub>表示埠未處於中繼模式時此埠的VLAN位置。如果為802.1Q中 繼配置了埠,則<sub>Native VLAN</sub>欄位還會指示幀沒有標籤的VLAN;其他人都有標籤。(相反,使用 ISL中繼時,每個資料幀都有適當的VLAN識別符號。)中繼狀態應為not-trunking,因為 DTP的預設模式為。DTP是動態ISL(DISL)的戰略性替代方案,因為DTP包含對802.1Q中繼協 商的支援。DTP可用於Catalyst軟體版本4.x及更高版本中,以及某些硬體模組中。您可以配置 DTP有五種不同的模式。<u>思科技術支</u>持建議在中繼鏈路的埠上配置期望的中繼模式。第12步更 詳細地討論了此資訊。

7. 從交換機A ping交換機B,驗證交換機是否可以通過鏈路通訊。

Switch-A> **ping 172.16.84.18** 172.16.84.18 is alive Switch-A>

8. 要在交換機A中建立VLAN 2,請在交換機A上發出**set vlan 2**命令。在步驟11中建立VTP域後 ,交換機B會瞭解VLAN 2。

```
Switch-A> (enable) set vlan 2
Vlan 2 configuration successful
Switch-A> (enable)
```

9. 將交換器A和B中的管理介面移動到步驟8中建立的VLAN 2。要更改介面,請發出set interface sc0 2命令。此輸出會顯示交換器A上命令的問題:

```
Switch-A> (enable) set interface sc0 2
Interface sc0 vlan set.
Switch-A> (enable)
```

發出**show interfaces**命令以檢視您剛才所做的更改。此輸出會顯示交換器A上命令的問題。輸 出顯示了介面sc0和VLAN 2的新關聯:

Switch-A> (enable) show interfaces
sl0: flags=51<UP,POINTOPOINT,RUNNING>
slip 0.0.0.0 dest 0.0.0.0
sc0: flags=63<UP,BROADCAST,RUNNING>
vlan 2 inet 172.16.84.17 netmask 255.255.255.0 broadcast 172.16.84.255
Switch-A> (enable)

10. 嘗試從交換器A ping交換器B。Ping應該會失敗,因為管理連線埠現在位於VLAN 2中,而交換器之間的連結位於VLAN 1中。

Switch-A> (enable) **ping 172.16.84.18** no answer from 172.16.84.18 Switch-A> (enable)

11. 為兩台交換機建立相同的VTP域。在兩台交換機上發出**set vtp domain Cookbook**命令。**注意** :VTP域的名稱是Cookbook。

Switch-A> (enable) **set vtp domain Cookbook** VTP domain Cookbook modified

Switch-A> (enable)

如果您的Cisco裝置輸出了**show vtp domain**命令,則可以使用<u>Output Interpreter Tool</u> (僅限 <u>註冊</u>客戶)來顯示潛在的問題和解決方法。

12. 開啟交換機之間的中繼。若要將交換器A上的連線埠2/1設定為desirable模式,請在交換器 A上發出set trunk 2/1 desirable isl命令。交換器B處於自動模式。在兩台交換機之間的DTP協 商完成後,交換機B會自動將埠2/1置於中繼模式。附註: <u>思科技術支</u>持建議在中繼鏈路的埠 上配置期望的中繼模式。

Switch-A> (enable) set trunk 2/1 desirable isl
Port(s) 2/1 trunk mode set to desirable.
Port(s) 2/1 trunk type set to Isl.
Switch-A> (enable)

如果您的Cisco裝置具有show trunk指令的輸出,可以使用Output Interpreter Tool (僅限註冊 客戶)顯示潛在問題和修正程式。此清單介紹了可以配置DTP的五種不同狀態:自動:埠偵聽來 自鄰居交換機的DTP幀。如果鄰居交換機指示該交換機希望成為中繼或者該交換機是中繼 . 則自動狀態將建立與鄰居交換機之間的中繼。自動狀態不會傳播任何成為中繼的意圖; 自 動狀態完全取決於鄰居交換機做出中繼決策。desirable:DTP與要建立ISL中繼的鄰居交換機 通訊。具有所需配置的交換機通知交換機可以是ISL中繼,並希望鄰居交換機也是ISL中繼。 思科技術支持建議在中繼鏈路的埠上配置期望的中繼模式。於:DTP與鄰居交換機通訊。on狀 態自動啟用埠上的ISL中繼,無論相鄰交換機的狀態如何。除非連線埠收到明確停用ISL中繼 的ISL封包,否則連線埠仍會保留為ISL中繼。nonegotiate:DTP未與鄰居交換機通訊。無論鄰 居交換機的狀態如何,非協商狀態都會在埠上自動啟用ISL中繼。off:無論其他交換機埠上的 DTP模式配置如何,該埠都不能使用ISL。此表顯示了DTP模式的15種可能的唯一組合。該表 還顯示了這些組合是否會導致活動的雙向中繼。雖然理論上可以在鏈路上的一個方向上中繼 ,而在另一個方向上中繼,但是您不應該執行這種中繼。您可能會看到與交換機上STP狀態 更改相關的其他消息。這些訊息與本檔案無關。如需此通訊協定的詳細資訊,請參閱<mark>瞭解和</mark> 設定Catalyst交換器上的跨距樹狀目錄通訊協定(STP)。由於您已清除交換機中的配置以啟動 ,因此您擁有STP引數的預設值。STP的預設引數應提供本文檔成功所需的連線。

13. 要驗證中繼鏈路,請在交換機A上的提示符下發出show trunk 2/1命令。

Switch-A> (enable) show trunk 2/1 Port Mode Encapsulation Status Native VLAN \_\_\_\_\_ ----- -----2/1 desirable isl trunking 1 Port VLANs allowed on trunk \_\_\_\_\_ \_\_\_\_\_ \_\_\_\_\_ 2/1 2,1002-1005 Port VLANs allowed and active in management domain \_\_\_\_\_ \_\_\_\_\_ 2/1 2,1002-1005 VLANs in spanning tree forwarding state and not pruned Port \_\_\_\_\_ 2/1 2,1002-1005 Switch-A> (enable) 現在您應該會看到中繼工作正常。注意:預設情況下,在所有中繼埠上允許VLAN 1-1005。

您可以從允許的VLAN清單中清除VLAN 1。如果從中繼中移除VLAN 1,中繼介面會繼續傳送 和接收管理流量,例如VLAN 1中的CDP、VTP、PAgP和DTP。不能移除VLAN 1002-1005。在5.4(x)之前的CatOS版本中,不能從中繼中移除VLAN 1。若要限制CatOS中主幹上 的VLAN,請清除它們。發出**clear trunk 2/1 1-1001**命令。要在中繼上建立允許的VLAN,請 在交換機A上發出**set trunk 2/1 2**命令。

Switch-A>(enable) **clear trunk 2/1 1-1001** Removing Vlan(s) 1-1001 from allowed list. Port 2/1 allowed vlans modified to 4. Switch-A> (enable)

Switch-A>(enable) set trunk 2/1 2
Adding vlans 2 to allowed list.
Port(s) 2/1 allowed vlans modified to 5.
Switch-A>(enable)

在此輸出中,請注意現在此中繼鏈路上只有VLAN 1和2的許可權: Switch-A> (enable) show trunk 2/1 Mode Encapsulation Status Native VLAN Port ----- -----desirable isl 2/1trunking 1 Port VLANs allowed on trunk \_\_\_\_\_ 2/11-1005 Port VLANs allowed and active in management domain 2/1 1-2 Port VLANs in spanning tree forwarding state and not pruned \_\_\_\_\_ 2/11-2 Switch-A> (enable)

14. 從交換機A ping交換機B,檢驗交換機是否可以通過中繼鏈路相互通訊。

Switch-A> **ping 172.16.84.18** 172.16.84.18 is alive Switch-A>

#### 對結果進行故障排除

#### <u>用於CatOS故障排除的命令</u>

- show port capabilities mod/port -- 檢視埠的物理狀態和埠功能。
- show trunk mod/port 檢視特定埠的中繼資訊。
- show vtp domain 顯示VTP資訊。
- show vlan vlan\_number 檢視特定VLAN的資訊。
- show spantree vlan\_number 檢視特定VLAN的生成樹狀態。
- show interfaces 顯示sc0和sl0的配置。
- ping 將網際網路控制訊息通訊協定(ICMP)回應訊息傳送至其他IP主機。

**注意:在**具有多個介面和VLAN的交換機中,使用**show命令包括模組/埠或VLAN編號**,以限制命令 輸出。?的用法**?show**命令的引數顯示哪些命令允許使用*mod/port*引數。例如,**show trunk ?命令表 示允許show trunk** *mod/port***。** 

## Cisco IOS軟體的分步說明

請遵循以下步驟:

- 將終端連線到交換機的控制檯埠。如需詳細資訊,請參閱以下檔案:<u>將終端機連接至 Catalyst</u> <u>交換器的主控台連接埠</u>
- 確保您決定使用的埠支援ISL中繼。目前沒有命令可用於檢視Cisco IOS軟體中的模組或埠功能 。適用於Catalyst 6500/6000系列交換機的所有10/100BASE-T、1000BASE-TX、100BASE-FX和1000BASE-SX/LX/ZX型別乙太網模組均支援ISL中繼。註:10-Gigabit乙太網交換模組 (WS-X6501-10GEX4)不支援ISL封裝。
- 使用乙太網路交叉纜線將兩個交換器連線埠連線在一起。在本範例中,交換器A 2/1連線埠連線到交換器B 2/1連線埠。

若要確認連線埠是否正常運作,請發出show interfaces fastethernet 2/1 status命令。命令會顯示以下資訊:

Switch-A# show interfaces fastethernet 2/1 status

| Port     | Name | Status    | VLAN | Duplex | Speed 7 | Гуре         |
|----------|------|-----------|------|--------|---------|--------------|
| Fa2/1    |      | connected | 1    | a-full | a-100   | 10/100BaseTX |
| Switch-2 | A#   |           |      |        |         |              |

5. 在交換器A和B上設定VLAN介面。在全域性配置模式下,發出命令interface vlan 1。配置IP地 址時,在交換機A上發出命令ip address 172.16.84.17 255.255.255.0,在交換機B上發出命令 ip address 172.16.84.17 255.255.0。若要將switchport 2/1設定為第2層(L2)介面和VLAN 1的 成員,請發出interface fastethernet 3/1、switchport和switchport access vlan 1指令。如需更 多Cisco IOS軟體中設定L2介面的資訊,請參閱以下檔案:配置第2層乙太網介面 Switch-A(config)# interface vlan 1 Switch-A(config)i# interface vlan 1 Switch-A(config-if)# ip address 172.16.84.17 255.255.255.0 Switch-A(config-if)# interface fastethernet 2/1

Switch-A(config-if)# switchport
Switch-A(config-if)# switchport access vlan 1
Switch-A(config-if)#

6. 要驗證交換機A和B之間的鏈路是否處於中繼狀態,請發出命令show interfaces fastethernet 2/1 trunk。

Switch-A# show interfaces fastethernet 2/1 trunk

| Port      | Mode          | Encapsulation    | Status          | Native VLAN   |
|-----------|---------------|------------------|-----------------|---------------|
| Fa2/1     | desirable     | negotiate        | not-trunking    | 1             |
| Port      | VLANs allowed | d on trunk       |                 |               |
| Fa2/1     | none          |                  |                 |               |
| Port      | VLANs allowed | d and active in  | management dom  | nain          |
| Fa2/1     | none          |                  |                 |               |
| Port      | VLANs in spar | nning tree forwa | arding state ar | nd not pruned |
| Fa2/1     | none          |                  |                 |               |
| Switch-A# |               |                  |                 |               |

**註:此輸出**中的術語<sub>Native VLAN</sub>表示埠未處於中繼模式時此埠的VLAN位置。如果為802.1Q中 繼配置了埠,則<sub>Native VLAN</sub>欄位還會指示幀沒有標籤的VLAN;其他人都有標籤。(相反,使用 ISL中繼時,每個資料幀都有適當的VLAN識別符號。)

7. 從交換機A ping交換機B,驗證交換機是否可以通過鏈路通訊。

Switch-A> ping 66.123.210.122
Type escape sequence to abort.
Sending 5, 100-byte ICMP Echos to 172.16.84.18, timeout is 2 seconds:
!!!!!
Success rate is 100 percent (5/5), round-trip min/avg/max = 4/21/92 ms
Switch-A>

8. 若要在交換器A中建立VLAN 2,請在交換器A上發出vlan database指令和vlan 2指令。在步驟 11中建立VTP域後,交換器B會瞭解VLAN 2。有關在Cisco IOS軟體代碼中設定VLAN的詳細 資訊,請參閱以下檔案:<u>配置VLAN</u>

Switch-A# **vlan database** Switch-A(vlan)# **vlan 2** VLAN 2 added: Name: VLAN0002 Switch-A(vlan)#exit APPLY completed. Exiting.... Switch-A#

 將交換器A和B上的管理介面移動到步驟8中建立的VLAN 2。在Cisco IOS軟體模式下,沒有 sc0管理介面。因此,將連線到交換器A上主機A和交換器B上主機B的連線埠設定為VLAN 2。 發出switchport和switchport access vlan 2指令,然後使用主機執行ping測試。在本例中,在主 機A上配置IP地址172.16.85.1/24,在主機B上配置IP地址172.16.85.2/24。 Switch-A(config)# interface fastethernet 2/2

Switch-A(config-if)# switchport
Switch-A(config-if)# switchport access vlan 2

發出**show interfaces**命令以檢視您剛才所做的更改。此輸出會顯示交換器A上命令的問題。輸 出顯示了介面2/2和VLAN 2的新關聯:

Switch-A# show interfaces fastethernet 2/2 switchport Name: Fa2/2 Switchport: Enabled Administrative Mode: dynamic desirable Operational Mode: up Administrative Trunking Encapsulation: negotiate Negotiation of Trunking: On Access Mode VLAN: 2 (VLAN0002) Switch-A# show interfaces fastethernet 2/2 switchport Name: Fa2/2 Switchport: Enabled Administrative Mode: dynamic desirable Operational Mode: up Administrative Trunking Encapsulation: negotiate Negotiation of Trunking: On Access Mode VLAN: 2 (VLAN0002) !--- Output suppressed.

10. 嘗試對連線到備用交換機的主機執行ping操作。Ping應該會失敗,因為連線埠現在位於VLAN 2中,而交換器之間的連結位於VLAN 1中。

C:\> **ping 172.16.85.1** Pinging 172.16.85.1 with 32 bytes of data:

Request timed out.
Request timed out.
Request timed out.
Request timed out.
Ping statistics for 172.16.85.1:
Packets: Sent = 4, Received = 0, Lost = 4 (100% loss),
Approximate round trip times in milli-seconds:
Minimum = 0ms, Maximum = 0ms, Average = 0ms

C:\>

11. 為兩台交換機建立相同的VTP域。在全域性配置模式下發出**vtp domain Cookbook**命令。**注意** :VTP域的名稱是Cookbook。有關使用Cisco IOS軟體配置VTP引數的詳細資訊,請參閱以 下文檔:配置VTP

Switch-A(config)# **vtp domain Cookbook** Changing VTP domain name from NULL to cookbook Switch-A(config)#

12. 開啟交換機之間的中繼。將交換器A上的連線埠2/1設定為desirable模式。要配置封裝型別和 模式,請發出switchport trunk encapsulation isl命令和switchport mode dynamic desirable命 令。交換機B處於自動模式。在兩台交換機之間的DTP協商完成後,交換機B會自動將埠 2/1置於中繼模式。附註: <u>思科技術支</u>持建議在中繼鏈路的埠上配置期望的中繼模式。 Switch-A(config)# interface fastethernet 2/1 Switch-A(config-if)# switchport trunk encapsulation isl Switch-A(config-if)# switchport mode dynamic desirable

此清單介紹了可以配置DTP的五種不同狀態:自動:埠偵聽來自鄰居交換機的DTP幀。如果鄰 居交換機指示該交換機希望成為中繼或者該交換機是中繼,則自動狀態將建立與鄰居交換機 之間的中繼。自動狀態不會傳播任何成為中繼的意圖;自動狀態完全取決於鄰居交換機做出 中繼決策。desirable:DTP與要建立ISL中繼的鄰居交換機通訊。具有所需配置的交換機通知 交換機可以是ISL中繼,並希望鄰居交換機也是ISL中繼。於:DTP與鄰居交換機通訊。on狀態 自動啟用埠上的ISL中繼,無論相鄰交換機的狀態如何。除非連線埠收到明確停用ISL中繼的 ISL封包,否則連線埠仍會保留為ISL中繼。思科技術支持建議在連線埠上設定所需的中繼模 式。nonegotiate:DTP未與鄰居交換機通訊。無論鄰居交換機的狀態如何,非協商狀態都會在 埠上自動啟用ISL中繼。off:無論其他交換機埠上的DTP模式配置如何,該埠都不能使用ISL。 此表顯示了DTP模式的15種可能的唯一組合。該表還顯示了這些組合是否會導致活動的雙向 中繼。雖然理論上可以在鏈路上的一個方向上中繼,而在另一個方向上中繼,但是您不應該 執行這種中繼。您可能會看到與交換機上STP狀態更改相關的其他消息。這些訊息與本檔案 無關。如需此通訊協定的詳細資訊,請參閱<u>瞭解和設定Catalyst交換器上的跨距樹狀目錄通訊</u> 協定(STP)。由於您已清除交換機中的配置以啟動,因此您擁有STP引數的預設值。STP的預 設引數應提供本文檔成功所需的連線。

13. 要驗證中繼,請發出show interfaces fastethernet 2/1 trunk命令。 Switch-A# show interfaces fastethernet 2/1 trunk

| Port          | Mode                           | Encapsulation    | Status          | Native VLAN   |
|---------------|--------------------------------|------------------|-----------------|---------------|
| Fa2/1         | desirable                      | isl              | trunking        | 1             |
| Port<br>Fa2/1 | VLANs allowed<br>1-1005        | l on trunk       |                 |               |
| Port<br>Fa2/1 | VLANs allowed<br>1-2,1002-1005 | l and active in  | management dor  | nain          |
| Port<br>Fa2/1 | VLANs in spar<br>1-2,1002-1005 | nning tree forwa | arding state ar | nd not pruned |

現在您應該會看到中繼工作正常。**注意:**預設情況下,在所有中繼埠上允許VLAN 1-1005。 您可以從允許的VLAN清單中清除VLAN 1。如果從中繼中移除VLAN 1,則中繼介面會繼續傳 送和接收管理流量,例如VLAN 1中的CDP、VTP、PAgP和DTP。要限制或刪除TRUNK上的 VLAN,請在介面配置模式下發出switchport trunk allowed vlan remove 1-1001命令。該命令 從中繼中刪除所有可移動VLAN。發出switchport trunk allowed vlan add 2命令,將VLAN 2新 增到中繼上允許的VLAN清單中。

Switch-A(config-if)# switchport trunk allowed vlan remove 1-1001
Switch-A(config-if)#

Switch-A(config-if)# switchport trunk allowed vlan add 2
Switch-A(config-if)#

#### 在此輸出中,請注意TRUNK上只有VLAN 2和1002-1005的許可權: Switch-A# **show interfaces fastethernet 2/1 trunk**

| Port  | Mode      | Encapsulation | Status      | Native VLAN |
|-------|-----------|---------------|-------------|-------------|
| Fa2/1 | desirable | isl           | 2,1002-1005 | 1           |

Port VLANs allowed on trunk Fa2/1 2,1002-1005 Port VLANs allowed and active in management domain Fa2/1 2,1002-1005

Port VLANs in spanning tree forwarding state and not pruned Fa2/1 2,1002-1005

#### 14. 要檢驗TRUNK鏈路是否正常運行,請嘗試通過TRUNK鏈路ping。從主機B ping主機A,檢驗 通過VLAN 2的連線。

C:\> ping 172.16.85.1

Pinging 172.16.85.1 with 32 bytes of data: Reply from 172.16.85.1: bytes=32 time<10ms TTL=255 Reply from 172.16.85.1: bytes=32 time<10ms TTL=255 Reply from 172.16.85.1: bytes=32 time<10ms TTL=255 Reply from 172.16.85.1: bytes=32 time<10ms TTL=255 Ping statistics for 172.16.85.1: Packets: Sent = 4, Received = 4, Lost = 0 (0% loss), Approximate round trip times in milliseconds: Minimum = 0ms, Maximum = 0ms, Average = 0ms

C:\>

### 對結果進行故障排除

#### 用於對Cisco IOS軟體進行故障排除的命令

- show interfaces fastethernet port/mod trunk 檢視特定介面的中繼資訊。
- show vtp status 顯示VTP資訊。
- show vlan vlan\_number 檢視特定VLAN的資訊。
- show spanning-tree vlan vlan\_number 檢視特定VLAN的生成樹狀態。
- show interfaces fastethernet port/mod switchport 用於檢視L2介面資訊。
- ping 向其他IP主機傳送ICMP回應消息。

## 相關資訊

- LAN 產品支援
- LAN 交換技術支援
- 技術支援與文件 Cisco Systems